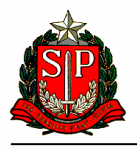

# Guia para Transmissão de arquivos da Portaria CAT 79/03

Versão 2.02

Agosto/2007

| Intro        | odução3                                                                           |
|--------------|-----------------------------------------------------------------------------------|
| 1.           | Requisitos para transmissão de arquivos digitais                                  |
| <i>1.1</i> . | Ambiente com acesso à Internet 4                                                  |
| 1.2.         | Certificado Digital                                                               |
| 1.3.         | Aplicativo GeraTEDeNF4                                                            |
| <i>1.4</i> . | Aplicativo TED                                                                    |
| 2.           | Guia de geração e transmissão de arquivos5                                        |
| <i>2.1</i> . | Geração dos arquivos digitais da Portaria CAT 79/036                              |
| 2.2.         | Seleção do arquivo digital da Portaria CAT 79/036                                 |
| 2.3.         | Validação dos arquivos digitais7                                                  |
| 2.4.         | Arquivos inconsistentes                                                           |
| 2.5.         | 9 Arquivos consistentes                                                           |
| 2.6.         | Escolha do certificado digital para assinatura digital10                          |
| 2.7.         | Confirmação dos Arquivos e do Certificado Digital10                               |
| 2.8.         | Aplicação da assinatura digital11                                                 |
| <i>2.9</i> . | Compactação e criptografia dos arquivos11                                         |
| 2.10         | 0. Conclusão do processo de geração da Mídia do TED12                             |
| 2.11         | . Transmissão dos arquivos pelo TED12                                             |
| 2.12         | 2. Seleção do arquivo                                                             |
| 2.13         | 2. Envio do arquivo                                                               |
| 2.14         | l. Progresso da transmissão14                                                     |
| 2.15         | 5. Conclusão da transmissão15                                                     |
| 2.16         | 5. Confirmação da Transmissão17                                                   |
| Ane:         | xo I - Termo de outorga de Poderes para assinar e transmitir arquivos digitais    |
| Ane.         | xo II - Termo de revogação de Poderes para assinar e transmitir arquivos digitais |
| Ane:         | xo III - Padrão de Assinatura Digital utilizada                                   |

### Índice

#### Introdução

A partir de agosto de 2007, a apresentação dos arquivos mantidos em meio eletrônico na forma prevista na Portaria CAT 79/03 passará a ser realizada por meio de transmissão eletrônica para o Portal da Secretaria de Fazenda (www.fazenda.sp.gov.br).

Este guia é um roteiro de orientação para transmissão dos arquivos digitais da Portaria CAT 79/03.

#### 1. Requisitos para transmissão de arquivos digitais

A transmissão dos arquivos digitais da Portaria CAT 79/03 exige o cumprimento dos seguintes requisitos:

#### 1.1. Ambiente com acesso à Internet

Para transmissão dos arquivos é necessário um equipamento IBM-PC ou compatível, leitor de CD-R ou DVD-R, sistema operacional MS-Windows 2000 ou superior, com acesso à internet.

Para alcançar uma boa performance na transmissão é recomendável a disponibilidade de acesso internet com banda larga.

#### 1.2. Certificado Digital

O contribuinte deverá possuir um certificado digital padrão X509.v3, emitido por Autoridade Certificadora credenciada à infra-estrutura de Chaves Públicas - ICP Brasil, para o interessado, com a identificação de seu CNPJ ou CPF, caso opte por outorgar para outras pessoas os poderes de assinar e transmitir os arquivos em seu nome, hipótese em que deverá apresentar o "Termo de Outorga de Poderes para assinar e transmitir arquivos" para a Secretaria de Fazenda.

A relação de Autoridades Certificadoras aptas a emitir um certificado digital válido pode ser obtida no Instituto Nacional de Tecnologia da Informação - ITI em: <u>http://www.iti.br/twiki/bin/view/Certificacao/SitiosRelacionados</u>

#### 1.3. Aplicativo GeraTEDeNF

Este aplicativo converte os arquivos digitais gerados de acordo com as especificações estabelecidas através da Portaria CAT 79/03 no no padrão que pode ser transmitido pelo TED.

O aplicativo GeraTEDeNF poderá ser obtido na seção de download do Portal da Secretaria da Fazenda de SP: http://www.fazenda.sp.gov.br/download/comunica\_energia.shtm

#### 1.4. Aplicativo TED

A transmissão dos arquivos é realizada através do aplicativo de Transmissão de Dados - TED da Secretaria da Fazenda do Rio Grande do Sul, que pode ser obtido em: http://www.sefaz.rs.gov.br/SEF\_Root/dwn/SEF-downloadt32.asp

Se o seu equipamento estiver conectado numa rede local que possui "FIREWALL", deve ser habilitada a porta 8017 do TCP/IP no "FIREWALL".

#### 2. Guia de geração e transmissão de arquivos

Os passos do processo de geração e transmissão dos arquivos são:

- a) O contribuinte realiza a extração das informações de seu sistema de faturamento e gera os arquivos da Portaria CAT 79/03;
- b) Valida os arquivos da CAT 79/03, gerando o arquivo de controle;
- c) Gera a mídia para transmissão dos arquivos com o uso do programa GeraTEDeNF fornecido pela SEFAZ;
- d) Transmitir a mídia gerada no passo anterior com o uso do TED;
- e) Confirma a transmissão no Portal da SEFAZ/SP

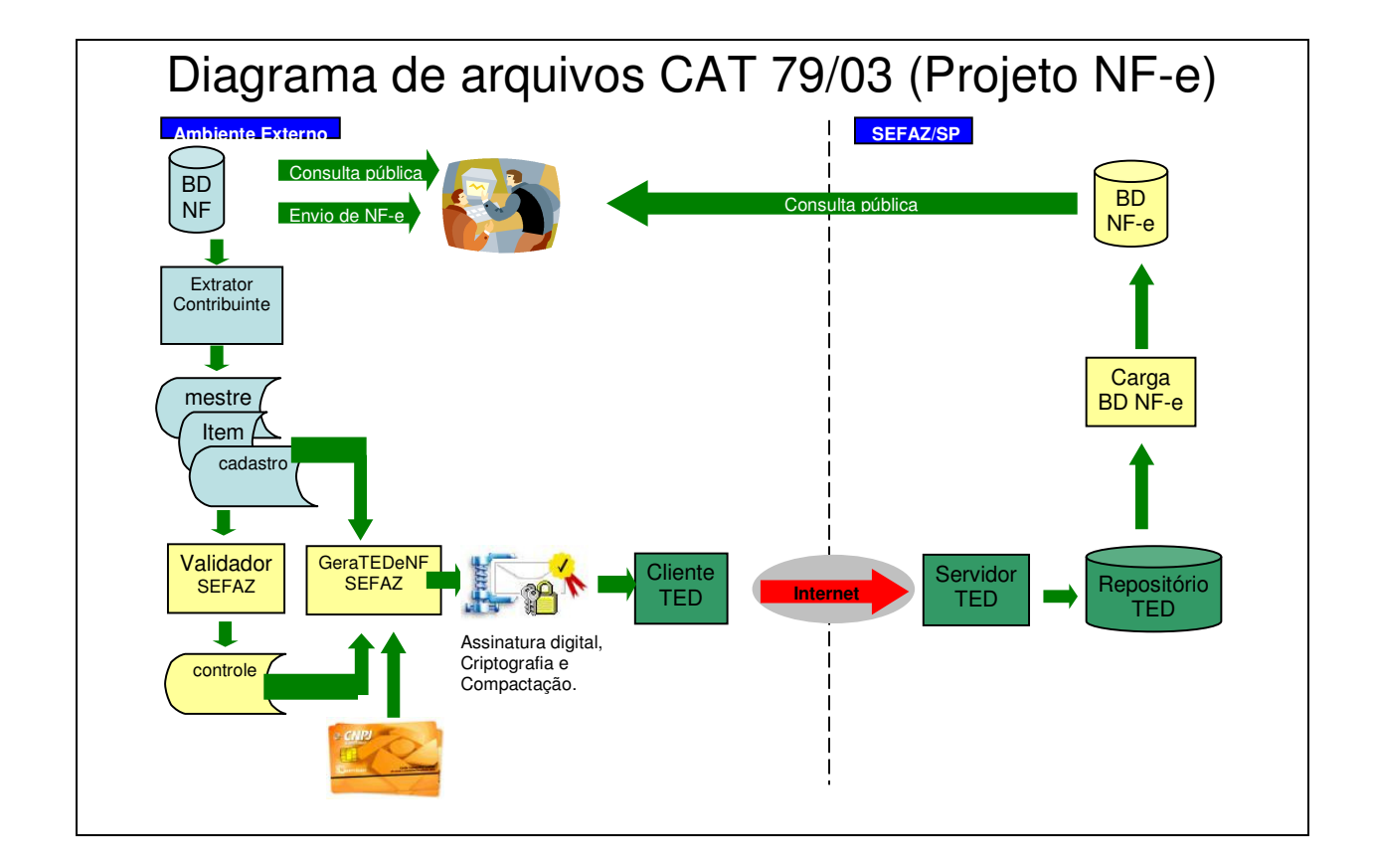

#### 2.1. Geração dos arquivos digitais da Portaria CAT 79/03

O contribuinte deve gerar os arquivos digitais no padrão previsto na Portaria CAT 79/03.

Os arquivos gerados devem ser validados pelo programa de validação de arquivos da Portaria CAT 79/03, disponível em: <u>http://www.fazenda.sp.gov.br/download/comunica\_energia.shtm</u>

Este processo é o mesmo que era realizado anteriormente para apresentação pessoal dos arquivos digitais da Portaria CAT 79/03.

#### 2.2. Seleção do arquivo digital da Portaria CAT 79/03

Inicialmente é necessária a seleção do arquivo digital que se deseja converter no padrão aceito pelo TED.

| 🖲 Gera TED e-Nota Fisc         | al                                                                          |                                     |             |                 |
|--------------------------------|-----------------------------------------------------------------------------|-------------------------------------|-------------|-----------------|
| Arquivo Consultar Ajuda        |                                                                             |                                     |             |                 |
| <b>6</b> 0 6 74                |                                                                             |                                     |             |                 |
| Identificação do Emi           | Seleciona Arqui                                                             | vo Volume de Documento Fiscal       | ? 🛛         | rmações         |
|                                | Examinar: C                                                                 | PoloSul 🔽 🔶 🖻 🖻                     | <u>*</u> ≣- |                 |
| Documentos Fiscais             | Recibos<br>SP0020701NC.(<br>SP0020701NC.(<br>SP0020701NC.(<br>SP0020701NC.( | 001<br>002<br>010<br>011            |             |                 |
| BCICMS                         |                                                                             |                                     |             | Total           |
| Arquivo                        | Nome do arquivo:                                                            | SP0020701NC.010                     | Abrir       | Situação        |
|                                | Arquivos do tipo:                                                           | Arquivo Controle ("C.")             | Cancelar    |                 |
|                                |                                                                             | Abrir como somente leitura          |             |                 |
| Quantidade de A                | dvertências                                                                 | Controle do Recibo de Entreg        | a Vers      | ão do Validador |
|                                |                                                                             |                                     |             |                 |
| Gerador de Mídia da e-Nota Fis | cal para transmissão                                                        | pelo TED - versão 2.02 - 22/08/2007 |             |                 |

Fig. 1 Seleção de arquivo digitais

O conjunto de arquivos digitais deve atender o padrão previsto no Manual de Orientação da Portaria CAT 79/03 e estar previamente validado pelo programa Validador.

#### 2.3. Validação dos arquivos digitais

Selecionado conjunto de arquivos digitais é possível verificar a consistência e calcular a somatória dos valores dos documentos fiscais contidos no arquivo digital.

| 🧐 Gera TED e-Nota Fi                                                             | iscal                                                                            |                                               |                                                      |                     |  |  |
|----------------------------------------------------------------------------------|----------------------------------------------------------------------------------|-----------------------------------------------|------------------------------------------------------|---------------------|--|--|
| Arquivo Consultar Ajuda                                                          |                                                                                  |                                               |                                                      |                     |  |  |
| Abrir<br>Validar                                                                 |                                                                                  |                                               |                                                      |                     |  |  |
| <mark>ção do E</mark>                                                            | mitente                                                                          |                                               | Responsável pel                                      | as Informações      |  |  |
| Sair <b>) ist.Beb.</b> (<br>Av Centrar, 100 - CEP: 012:<br>IE : 110090082110 - 0 | Quentes Ltda.<br>34-900 - São Paulo - SP<br>CNPJ: 99.299.299/0001-94             |                                               | João da Silva<br>(11)31230000<br>joao@polosul.com.br |                     |  |  |
| Documentos Fisce                                                                 | nis                                                                              |                                               |                                                      |                     |  |  |
| NotaFiscaldeServi<br>Período de emissão:<br>Faixa de numeração:                  | i <b>çosdeTelecomunic</b> a<br>31/01/2007 a 31/01/200<br>000.900.001 a 000.900.0 | <b>ações,modelo22, S</b><br>7<br>J03 Quantida | <b>érie 002</b><br>ade de Documentos F               | Fiscais: 3          |  |  |
| BC ICMS                                                                          | ICMS                                                                             | Isentas/NT                                    | Outras                                               | Total               |  |  |
| 169,62                                                                           | 42,41                                                                            | 0,00                                          | 261,33                                               | 3 430,95            |  |  |
| Arquivo                                                                          | Nome                                                                             | Chave de Co                                   | dificação Digital                                    | Situação            |  |  |
| Controle                                                                         | SP0020701NC.010                                                                  | C5E11C9C21093BE                               | 363FB9317EF99B3                                      | B73 consistente     |  |  |
| Mestre                                                                           | SP0020701NM.010                                                                  | 019EDFA19F2E34F                               | -36DC068D66669B                                      | EB2                 |  |  |
| Detalhamento                                                                     | SP0020701NI.010                                                                  | CF0224C790A1353                               | 73C290F0F6F06AF                                      | -93                 |  |  |
| Cadastro                                                                         | SP0020701ND.010                                                                  | 0CD5101544FA56B                               | DFB74B468FF062                                       | E1D                 |  |  |
| Quantidade de                                                                    | Advertências                                                                     | Controle do Recil                             | bo de Entrega                                        | Versão do Validador |  |  |
| 0                                                                                |                                                                                  | 03C.A90-                                      | -2.00                                                | 2.00                |  |  |
| Gerador de Mídia da e-Nota                                                       | Fiscal para transmissão pelo                                                     | TED - versão 2.02 - 22/08/                    | 2007                                                 |                     |  |  |

Fig. 2 Escolha da opção de validação

| <b>1</b> | /alidação dos arquivos                        |                     |         |                    |                   |                                       |
|----------|-----------------------------------------------|---------------------|---------|--------------------|-------------------|---------------------------------------|
| 1.B      | egistros:                                     | Mestre              |         | Item               | Cadast            | ro                                    |
| 1.1.     | Quantidade                                    |                     | 3       | 7                  |                   | 3                                     |
| 2.C      | have de Codificação Digital:                  | Mestre              |         | Item               | Cadast            | ro                                    |
| 2.1.     | do Arquivo                                    | Ok                  |         | Ok                 |                   |                                       |
| 3.S      | omatório:                                     | Mestre              |         | Item 450 45        |                   |                                       |
| 3.1.     | Valor I otal                                  | 43                  | 30,95   | 473,45             |                   |                                       |
| 3.2.     | Descontos                                     |                     |         | 42,50              |                   | _                                     |
| 3.4      |                                               | Andamento da        | i valid | ação dos arquivos: |                   |                                       |
| 3.5      | 1. Chave Codificação digital (                | do arquivo Mestre   |         | 0%                 |                   |                                       |
| 3.6.     | 2 Somatório de valores do a                   | nuivo Mestre        |         | 0%                 |                   |                                       |
| 3.7.     |                                               |                     |         | 0%                 |                   |                                       |
| 0        | 3. Chave Lodificação digital                  | do arquivo Item     |         |                    |                   |                                       |
|          | <ol> <li>Somatório de valores do a</li> </ol> | rquivo Item         |         | 0%                 |                   |                                       |
|          | 5. Chave Codificação digital                  | do arquivo Cadastro |         | 0%                 |                   |                                       |
|          |                                               |                     |         |                    | Cop<br>Bay<br>Sav | ar Mensagens<br>var Mensagens<br>Sair |

Fig. 3 Progresso da Validação

#### 2.4. Arquivos inconsistentes

As inconsistências dos arquivos são indicadas e relacionadas no quadro de ocorrências. A validação é interrompida sempre que alcançado o limite de 300 erros, assim, mesmo que os erros indicados pelo programa sejam saneados, novos erros poderão surgir.

| 🐿 Validação dos arquivos 📃 🗖 🗙                                                                                                    |                                                                                                    |               |                                                                                                    |  |  |  |
|----------------------------------------------------------------------------------------------------|----------------------------------------------------------------------------------------------------|---------------|----------------------------------------------------------------------------------------------------|--|--|--|
| 1.Registros:                                                                                                    | Mestre                                                                                                    | Item          | Cadastro                                                                                                    |  |  |  |
| 1.1. Quantidade                                                                                                    | 100.000                                                                                                    | 215.630       | 100.000                                                                                                    |  |  |  |
| 2.Chave de Codificação Digital:                                                                                                    | Mestre                                                                                                    | Item          | Cadastro                                                                                                    |  |  |  |
| 2.1. do Arquivo                                                                                                    | Ok                                                                                                    | Ok            | Erro - divergência                                                                                                    |  |  |  |
| 3.Somatório:                                                                                                    | Mestre                                                                                                    | Item          |                                                                                                    |  |  |  |
| 3.1. Valor Total                                                                                                    | 13.148.274,59                                                                                                    | 13.148.274,59 |                                                                                                    |  |  |  |
| 3.2. Descontos<br>3.3. Acréscimos e D<br>3.4. BC do ICMS<br>3.5. ICMS<br>3.6. Isentas e Não T<br>3.7. Outros<br>Coorrências<br>Erro: Cadastro - Char<br>do informado no arqu | Erro Validação concluída! Processo de validação iniciado às : 14:26:41 e concluído às : 14:26:48 duração: 00:00:07 Arquivos inconsistentes, verifique as ocorrêncas OK Validar |               |                                                                                                    |  |  |  |
|                                                                                                    |                                                                                                    |               | Image: Copiar Mensagens       Image: Copiar Mensagens       I |  |  |  |

Fig. 4 - Validação concluída com erro

A existência de erros de validação nos arquivos digitais impede o prosseguimento do processo, que deverá ser reiniciado após o saneamento dos erros identificados.

#### 2.5. Arquivos consistentes

Não sendo identificada qualquer inconsistência no conjunto de arquivos digitais, será possível a geração da mídia para a transmissão pelo TED, que consiste no processo de conversão destes arquivos no padrão que pode ser transmitido pelo TED.

| Validação dos arquivos                                                         |                                                                                        |                                                     |               |
|--------------------------------------------------------------------------------|----------------------------------------------------------------------------------------|-----------------------------------------------------|---------------|
| 1.Registros:                                                                   | Mestre                                                                                 | Item                                                | Cadastro      |
| 1.1. Quantidade                                                                | 3                                                                                      | 7                                                   | 3             |
| 2.Chave de Codificação Digital:                                                | Mestre                                                                                 | ltem                                                | Cadastro      |
| 2.1. do Arquivo                                                                | Ok                                                                                     | Ok                                                  | Ok            |
| 3.Somatório:                                                                   | Mestre                                                                                 | Item                                                |               |
| l.1. Valor Total                                                               | 430,95                                                                                 | 473,45                                              |               |
| 1.2. Descontos                                                                 |                                                                                        |                                                     |               |
| 14. BC do ICMS<br>15. ICMS<br>16. Isentas e Não T<br>37. Outros<br>Ocorrências | concluída!<br>de validação iniciado às : 18:06:2<br>erar a mídia para a transmissão pe | 3 e concluído às : 18:06:24 duraç<br>do TED?<br>Não | ;ão: 00:00:01 |

Fig. 5 Validação concluída com sucesso

#### 2.6. Escolha do certificado digital para assinatura digital

O aplicativo solicita a indicação do certificado digital que será utilizado para a assinatura digital do arquivo de controle.

| 陷 Validação dos arquivos                 |                                 |       |          |                       |           |
|------------------------------------------|---------------------------------|-------|----------|-----------------------|-----------|
| 1.Registros:                             | Mestre                          | Item  |          | Cadastro              |           |
| 1.1. Quantidade                          | 3                               |       | 7        |                       | 3         |
| 2.Chave de Codificação Digital:          | Mestre                          | ltem  |          | Cadastro              |           |
| 2.1. do Arquivo                          | Ok                              | Ok    |          | Ok                    |           |
| 3.Somatório:                             | Mestre                          | ltem  |          |                       |           |
| 3.1. Valor T-t-1                         | 400.05                          |       | 470 45   |                       |           |
| 3.2. Desci 🎱 Gerar Midia para T          | ransmissão do TED               |       |          |                       |           |
| 3.3. Acrés                               |                                 |       |          |                       |           |
| 3.4. BC de Certificados Digita           | ais disponiveis:                |       |          | Cortificados          |           |
| 3.5. ILMS<br>Polo Sul Distribuidora de l | Bebidas Quentes Ltda.:992992990 | 00194 | <u> </u> |                       |           |
| 3.6. Isenta JOSE DA SILVA: 123.456       | 6.789-01                        |       | 5        | 📓 Info Certificado    |           |
| 3.7. 0000                                |                                 |       |          |                       |           |
| Ocorré                                   |                                 |       |          | 🧐 <u>G</u> erar Midia |           |
|                                          |                                 |       |          | Sair                  |           |
|                                          |                                 |       |          |                       |           |
|                                          |                                 |       |          | 📴 <u>C</u> opiar M    | lensagens |
|                                          |                                 |       |          | E Calvark             | -         |
|                                          |                                 |       |          |                       |           |
|                                          |                                 |       |          |                       | air       |
|                                          |                                 |       |          |                       |           |
|                                          |                                 |       |          | ~                     |           |
|                                          |                                 |       |          |                       |           |

Fig. 6 Escolha do Certificado Digital

#### 2.7. Confirmação dos Arquivos e do Certificado Digital

Após a indicação do Certificado Digital, o aplicativo solicita a confirmação dos arquivos que serão convertidos para o padrão aceito pelo TED e do Certificado Digital utilizado na assinatura digital.

| 🖲 Validação d                                                                                                    | Confirme 🛛 🔀                                                                                                    |                                                                                                    |
|----------------------------------------------------------------------------------------------------|----------------------------------------------------------------------------------------------------|----------------------------------------------------------------------------------------------------|
| 1. Registros:<br>1.1. Quantidade<br>2.Chave de Cor<br>2.1. do Arquivo<br>3.Somatório:<br>3.1. Valor<br>3.2. Desce<br>3.3. Acrés<br>3.4. BC dc<br>3.5. ICMS<br>3.6. Isente<br>3.7. Outro<br>Ocorré<br>Distriction<br>Distriction<br>Dis | ATENÇÃO Queira confirmar a geração da midia TED: SP_99299299000194_0701_22_002_N01_010.ZIP 1.1dentificação do Contribuinte: Polo Sul Dist. Beb. Quentes Ltda. IE : 110090082110 - CNPJ: 99.299.299/0001-94 2.Documentos Fiscais apresentados: Período de emissão: 31/01/2007 Faixa de numeração: 000.900.001 a 0000.900.003 Quantidade de Documentos Fiscais: 3 3.Somatório de Valores: Base de Cálculo do ICM5.: 169,62 ICM5 | tro<br>3<br>tro<br>2<br>2<br>3<br>3<br>3<br>4<br>3<br>3<br>3<br>3<br>3<br>3<br>3<br>3<br>3<br>3<br>3<br>3<br>3<br>3 |

Fig. 7 Confirmação de arquivos e do certificado digital

#### 2.8. Aplicação da assinatura digital

Para efetivar a assinatura digital será exigido o PIN (senha de acesso) do Certificado Digital selecionado.

| Confirme<br>Queira confirmar a geração de<br>Lidentificação do Contribunt<br>Polo Sul Dist. Beb. Queiras Lto<br>IE : 110090082110 - CN | 0<br>1 mídia TED:5P_99299299000194_0<br>e:<br>Ja.<br>PJ: 99,299,299/0001-94 | 2001_02_002_N01_010.ZIP |                                                                                                   |
|----------------------------------------------------------------------------------------------------|-----------------------------------------------------------------------------|-------------------------|---------------------------------------------------------------------------------------------------|
| 1.Registros:                                                                                                    | Mestre                                                                      | Item                    | Cadastro                                                                                          |
| 1.1. Quantidade                                                                                                    | 3                                                                           | 7                       | 3                                                                                                 |
| 2.Chave de Codificação Digital:                                                                                                    | Mestre                                                                      | Item                    | Cadastro                                                                                          |
| 2.1. do Arquivo                                                                                                    | Ok                                                                          | Ok                      | Ok                                                                                                |
| 3.Somatório:                                                                                                    | Mestre                                                                      | Item                    |                                                                                                   |
| 31. Valor Fact<br>32. Deso<br>33. Acrés<br>34. BC de<br>35. ICMS<br>36. Isenta<br>37. Outro<br>Ocorré                                  | Smart Card<br>Por favor, informe                                            | o código PIN            | Regers                                                                                            |
|                                                                                                    |                                                                             |                         | Copiar Mensagens           Salvar Mensagens           Salvar Mensagens           Salvar Mensagens |

Fig. 8 Confirmação do PIN (senha de acesso) do certificado digital

#### 2.9. Compactação e criptografia dos arquivos

Após a efetivação da assinatura será iniciado um processo de compactação, criptografia e conversão dos arquivos digitais o padrão aceito pelo TED.

| 🔨 Validação dos arquivos                                       |                                                                                |        | _ 🗆 🛛              |  |  |  |
|----------------------------------------------------------------|--------------------------------------------------------------------------------|--------|--------------------|--|--|--|
| 1.Registros:                                                   | Mestre                                                                         | Item   | Cadastro           |  |  |  |
| 1.1. Quantidade                                                | 3                                                                              | 7      | 3                  |  |  |  |
| 2.Chave de Codificação Digital:                                | Mestre                                                                         | ltem   | Cadastro           |  |  |  |
| 2.1. do Arquivo                                                | Ok                                                                             | Ok     | Ok                 |  |  |  |
| 3.Somatório:                                                   | Mestre                                                                         | ltem   |                    |  |  |  |
| 3.1. Valor Takel                                               | 400.05                                                                         | 470 AF |                    |  |  |  |
| 3.2. Desci 🎱 Gerar Midia para                                  | Fransmissão do TED                                                             |        |                    |  |  |  |
| 3.3. Acrés<br>3.4. BC de 2. Compactação                        | e criptográfia do arquivo                                                      |        |                    |  |  |  |
| 3.5. ICMS 5 arquivos para pro<br>3.6. Isenta Tamanho total dos | ICMS 5 arquivos para processar<br>Isenta Tamanho total dos arquivos: 103911 Kb |        |                    |  |  |  |
| 3.7. Uutro:<br>Ocorré<br>C:\Dados\SPB (                        | 612NI.001                                                                      |        |                    |  |  |  |
|                                                                |                                                                                |        | ar                 |  |  |  |
|                                                                |                                                                                |        | isagens            |  |  |  |
|                                                                |                                                                                |        | 🛱 Copiar Mensagens |  |  |  |
| 🖺 Salvar Mensage                                               |                                                                                |        |                    |  |  |  |
| 🗾 Sair                                                         |                                                                                |        |                    |  |  |  |
|                                                                |                                                                                |        |                    |  |  |  |
|                                                                |                                                                                |        | ~                  |  |  |  |
|                                                                |                                                                                |        |                    |  |  |  |

Fig. 9 - geração da mídia do TED

#### 2.10. Conclusão do processo de geração da Mídia do TED

Após a conclusão do processo de conversão dos arquivos, será gerada uma arquivo no padrão do TED que poderá ser transmitido pelo TED.

| 횐 Validação dos arquivos         |                                    |                                 | _ 🗆 🛛              |
|----------------------------------|------------------------------------|---------------------------------|--------------------|
| 1.Registros:                     | Mestre                             | Item                            | Cadastro           |
| 1.1. Quantidade                  | 3                                  | 7                               | 3                  |
| 2.Chave de Codificação Digital:  | Mestre                             | ltem                            | Cadastro           |
| 2.1. do Arquivo                  | Ok                                 | Ok                              | Ok                 |
| 3.Somatório:                     | Mestre                             | ltem                            |                    |
| 3.1. Valor T-t-t                 | 400 OF                             | 470 AE                          |                    |
| 3.2. Desci 🎱 Gerar Midia para Ti | ransmissão do TED                  |                                 |                    |
| 3.3. Acrés Informação            |                                    |                                 |                    |
| 3.4. BU dd                       |                                    |                                 |                    |
| 3.5. ILMS 3. Proc A mid          | ia SP_99299299000194_0701_22       | _002_N01_010.ZIP foi gerada cor | n sucesso!         |
| 2.7 Outros Aguai VUtilize        | o aplicativo TED para transmitir o | arquivo.                        |                    |
| 3.7. Outo.                       |                                    | _                               |                    |
| Ocorré                           | OK                                 |                                 |                    |
|                                  |                                    |                                 | * <b>*</b>         |
|                                  |                                    |                                 | sagens             |
|                                  |                                    |                                 | 📴 Copiar Mensagens |
|                                  |                                    |                                 | Colum Managana     |
|                                  |                                    |                                 | Daivar Mensagens   |
|                                  |                                    |                                 | <u>S</u> air       |
|                                  |                                    |                                 |                    |
|                                  |                                    |                                 | ~                  |
|                                  |                                    |                                 |                    |

Fig. 10 - Aviso da conclusão do processo de geração de mídia do TED

#### 2.11. Transmissão dos arquivos pelo TED

A transmissão dos arquivos será realizada com o uso do aplicativo Transmissão de Documento - TED, da Secretaria da Fazenda do Estado do Rio Grande Sul.

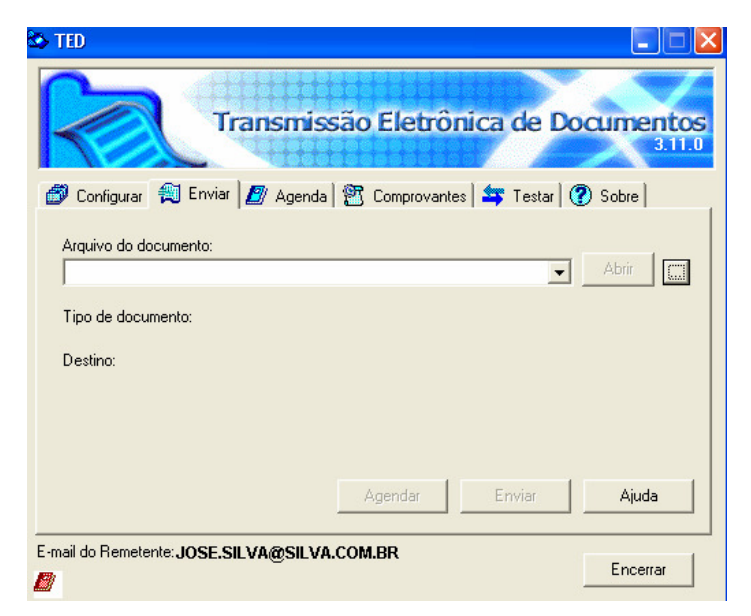

Fig. 11 - Tela inicial do TED

#### 2.12. Seleção do arquivo

Para iniciar a transmissão selecione o arquivo com a extensão TED gerado pelo aplicativo GeraTEDeNF que foi criado na mesma pasta onde estão localizados os arquivos digitais da Portaria CAT 79/03.

| R                                                                         | TED                                                                                                    |                                                                  |          | × |
|---------------------------------------------------------------------------|----------------------------------------------------------------------------------------------------|------------------------------------------------------------------|----------|---|
|                                                                           | <u></u>                                                                                                    |                                                                  | <u> </u> | Ī |
| Escolhendo o(s                                                            | ) arquivo(s) par                                                                                                    | a enviar                                                         | ? 🛛 os   |   |
| Examinar:                                                                 | 🗀 Dados Antigo                                                                                                    | - <b>Ⅲ * Ⅰ</b> → <b>▼</b>                                        | 1.0      |   |
| Documentos<br>recentes<br>Desktop<br>Meus<br>documentos<br>Meu computador | 0010301NC.00     0020301ND.00     0020301NJ.00     0020301NV.00     identificacao.ini     SP0010301NC./     SP0010301NC./     SP0010301NL./     SP0010301NL./     SP0010301NL./     SP0010301NL.//     SP0010301NL.///     SP0010301NL///     SP0010301NL///     SP001030NL///     SP001030NL///     SP001030NL///     SP001030NL///     SP | 1<br>1<br>201<br>201<br>201<br>20345_0301_22_001_N01_001.ZIP.TED |          |   |
| Meus locais de                                                            | Nome do arquivo:                                                                                                    | SP 12345678912345 0301 22 001 N01 001.ZI -                       | Abrir    |   |
| 1306                                                                      | Arquivos do tipo:                                                                                                    | Todos os tipos (*.*)                                             | Cancelar |   |

Fig. 12 - Seleção do arquivo a ser transmitido

#### 2.13. Envio do arquivo

A seguir deve ser verificado se o tipo de documento é "2via Eletronic" e o destino é "SP - Secretaria da Fazenda do Estado de São Paulo".

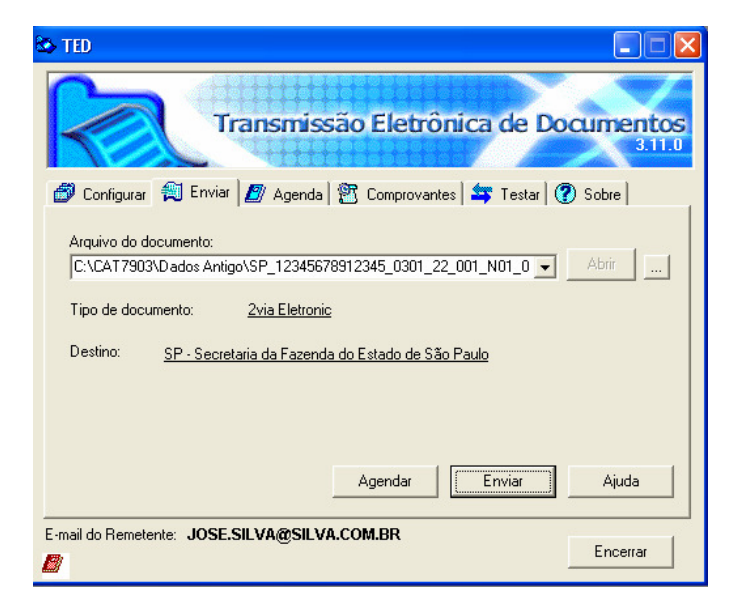

Fig. 13 - Envio do arquivo

#### 2.14. Progresso da transmissão

Iniciada a transmissão o TED informa o progresso da transmissão, a velocidade da transmissão depende do link da empresa e do link da SEFAZ. O link mais lento limita a velocidade de transmissão.

A opção de agendamento pode ser utilizada para realizar a transmissão fora do horário comercial evitando o congestionamento da rede da empresa.

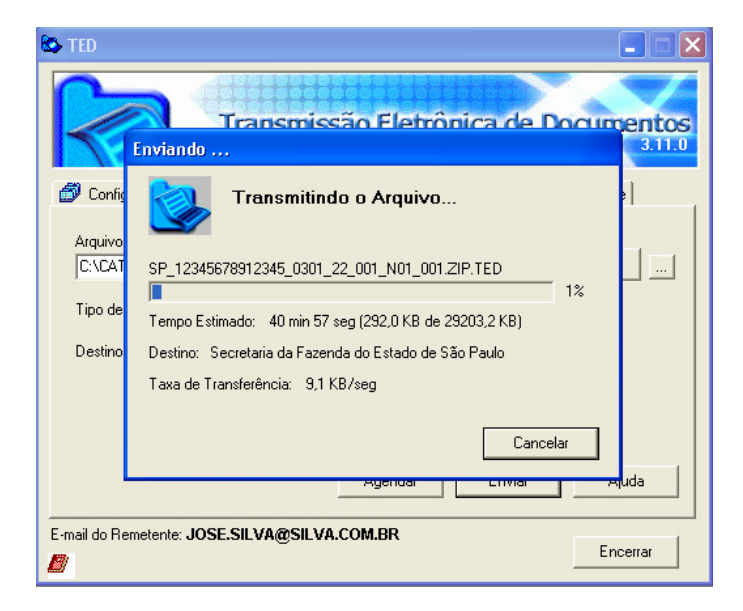

Fig. 14 - andamento da transmissão

#### 2.15. Conclusão da transmissão

Concluída a transmissão o TED gera um "COMPROVANTE DE TRANSMISSÃO DE ARQUIVO" com a identificação do nome do arquivo transmitido, tamanho do arquivo e a hora de criação, além de atribuir um número de protocolo para a transmissão, que tem validade provisória.

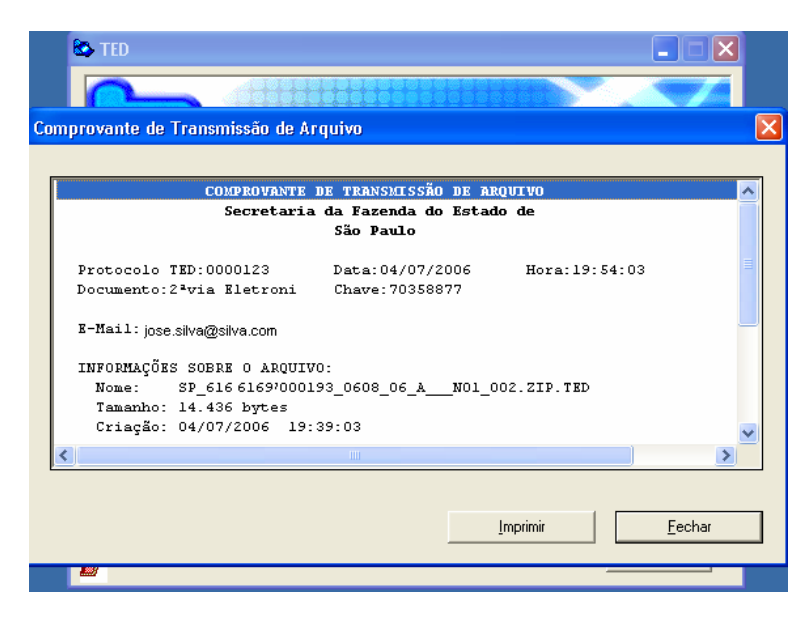

Fig. 15 - Conclusão da transmissão

COMPROVANTE DE TRANSMISSÃO DE ARQUIVO Secretaria da Fazenda do Estado de São Paulo Protocolo TED:0001469 Data:22/08/2007 Hora:09:48:03 Documento:2via Eletronic Chave:56889125 E-Mail: roberto@uol.com.br INFORMAÇÕES SOBRE O ARQUIVO: Nome: SP\_99299299000194\_0701\_22\_002\_N01\_002.ZIP.TED Tamanho: 7.268 bytes Criação: 21/08/2007 15:45:53 Apontamos o recebimento da mídia TED acima descrita do contribuite: 1.Identificação do Contribuinte: Polo Sul Dist.Beb.Quentes Ltda. CNPJ: 99.299.299/0001-94 IE : 110090082110 2.Documentos Fiscais apresentados: Período de emissão: 31/01/2007 a 31/01/2007 Faixa de numeração: 000.900.001 a 000.900.003 Quantidade de Documentos Fiscais: 3.Somatório de Valores: Base de Cálculo do ICMS..: 169,62 ICMS.....: 42,41 0,00 Isentas e não tributadas.: 261,33 Outras ....: 430,95 Total. ....: 4.Arquivos Digitais apresentados: SP0020701NC.002 (MD5:F92E9DC85DA650FB49318A969EA9B7EB) (controle) SP0020701NM.012 (MD5:019EDFA19F2E34F36DC068D66669BEB2) (mestre) SP0020701NI.012 (MD5:CF0224C790A135373C290F0F6F06AF93) (item) SP0020701ND.012 (MD5:0CD5101544FA56BDFB74B468FF062E1D) (cadastro) 5.Certificado Digital utilizado na assinatura digital: Polo Sul Distribuidora de Bebidas Quentes Ltda.: 99299299000194 Nro de série: 3830 Validade : 06/08/2007 - 06/08/2008 Emissor : NFe2 - AC Intermediaria 1 O recebimento definitivo depende da validação e processamento dos arquivos digitais da Portaria CAT 79/03 contidos na mídia TED pelo Portal da SEFAZ/SP. O resultado do processamento dos arquivos digitais será disponibilizado no prazo de três dias úteis no Portal da SEFAZ/SP. Caso algum arquivo digital transmitido seja rejeitado por qualquer motivo, o arquivo digital deverá ser corrigido e retransmitido no prazo de 5 dias contados da disponibilização do resultado do processamento.

(SEFAZ/SP - GeraTEDeNF\_v2.01 - 03C.A90-2.00)

Fig. 16 - Recibo de entrega provisório

#### 2.16. Confirmação da Transmissão

Após a transmissão o contribuinte deverá consultar o status do arquivo transmitido no Portal da Secretaria da Fazenda do Estado de São Paulo para verificar se foi corretamente recepcionado e processado.

O comprovação da entrega é condicionada à existência do "COMPROVANTE DE TRANSMISSÃO DE ARQUIVO" do TED e de constar o status de processado no Portal da SEFAZ/SP.

|                                                                                                    | Encerrar                               |                                        |                           |
|----------------------------------------------------------------------------------------------------|----------------------------------------|----------------------------------------|---------------------------|
| Arquivos Processados                                                                                                    |                                        |                                        |                           |
| •                                                                                                    |                                        |                                        |                           |
| Listagora dos Arquinos Brosossados                                                                                                    |                                        |                                        |                           |
| Total: 907                                                                                                    |                                        |                                        |                           |
| Auguius                                                                                                    | Data Inicial                           | Data Final                             | Quant de Notas            |
| sp 70695616000174 0705 06 a01 025.zip                                                                                                    | 07/05/2007                             | 07/05/2007                             | Quant, de Notas<br>74094( |
| sp 70695616000174 0706 06 a p01 005.zip                                                                                                    | 07/05/2007                             | 07/05/2007                             | 25325                     |
| P_:                                                                                                    | 07/05/2007                             | 07/05/2007                             | 16970'                    |
| sp 70695616000174 0705 06 c n01 021.zip                                                                                                    |                                        |                                        |                           |
| sp_70695616000174_0705_06_cn01_021.zip<br>sp_70695616000174_0706_06_cn01_002.zip                                                                                     | 07/05/2007                             | 07/05/2007                             | 390:                      |
| sp_70695616000174_0705_06_cn01_021.zip<br>sp_70695616000174_0706_06_cn01_002.zip<br>sp_70695616000174_0705_06_cn01_022.zip                                           | 07/05/2007                             | 07/05/2007                             | 390:<br>13731-            |
| sp_70695616000174_0705_06_cn01_021.zip<br>sp_70695616000174_0706_06_cn01_002.zip<br>sp_70695616000174_0705_06_cn01_022.zip<br>sp_70695616000174_0706_06_an01_006.zip | 07/05/2007<br>08/05/2007<br>08/05/2007 | 07/05/2007<br>08/05/2007<br>08/05/2007 | 390:<br>13731-<br>2902:   |

| <br>Secretaria da Fazenda do Estado de São Paulo | ÷ |
|--------------------------------------------------|---|
|                                                  |   |

Fig. 17 - Tela de Consulta do Portal da SEFAZ/SP

#### Anexo I - Termo de outorga de Poderes para assinar e transmitir arquivos digitais

#### Termo de revogação de Poderes para assinar e transmitir arquivos digitais

| Identificação do Contribuinte |      |  |  |
|-------------------------------|------|--|--|
| Contribuinte                  |      |  |  |
| Endereço                      |      |  |  |
| Município                     | UF   |  |  |
| Insc.Est.                     | CNPJ |  |  |

O Contribuinte acima qualificado, por seus representantes legais ao final indicados, indica neste ato os seguintes certificados digitais para serem utilizados na transmissão eletrônica de arquivos digitais previstos na Portaria CAT 79/03 e atualizações:

|                   | Identificação dos Certificados Digitais |          |  |
|-------------------|-----------------------------------------|----------|--|
| undário principal | Titular                                 | CNPJ/CPF |  |
|                   | Emissor                                 |          |  |
|                   | Nro de Série                            |          |  |
|                   | Validade                                |          |  |
|                   | Responsável                             | CPF      |  |
|                   | Titular                                 | CNPJ/CPF |  |
|                   | Emissor                                 |          |  |
|                   | Nro de Série                            |          |  |
| ect               | Validade                                |          |  |
| s                 | Responsável                             | CPF      |  |
| <u>.</u> 0        | Titular                                 | CNPJ/CPF |  |
| lár               | Emissor                                 |          |  |
| ecund             | Nro de Série                            |          |  |
|                   | Validade                                |          |  |
| Ñ                 | Responsável                             | CPF      |  |
| <u>.</u> 0        | Titular                                 | CNPJ/CPF |  |
| ındári            | Emissor                                 |          |  |
|                   | Nro de Série                            |          |  |
| ect               | Validade                                |          |  |
| Ň                 | Responsável                             | CPF      |  |

Os certificados digitais acima relacionados serão utilizados para:

- a) confirmação de identidade do Contribuinte em aplicações Web disponibilizado pela Secretaria da Fazenda para a transmissão eletrônica de arquivos digitais previstos na Portaria CAT 79/03 e atualizações.
- b) assinatura de documentos eletrônicos e verificação da integridade de arquivos digitais previstos na Portaria CAT 79/03 e atualizações;

O Contribuinte reconhece que a indicação dos certificados digitais para serem utilizados na transmissão eletrônica dos arquivos digitais previstos na Portaria CAT 79/03, significará uma representação autorizada do Contribuinte que irá responder por estes atos, declarando expressamente neste ato:

- a) estar nomeando os responsáveis pelos certificados digitais indicados como representantes legais para a transmissão eletrônica de arquivos digitais previsto na Portaria CAT 79/03 e atualizações;
- b) estar ciente da necessidade de comunicar de forma expressa a inclusão ou exclusão de todos os certificados digitais através de Termo específico ou aplicação Web a ser disponibilizada pela Secretaria da Fazenda, com a antecedência mínima de 3 (três) dias úteis;
- c) estar ciente que a indicação do certificado digital principal significa a atribuição de poderes específicos de inclusão ou exclusão certificados digitais secundários através de aplicação Web a ser disponibilizada pela Secretaria da Fazenda ao responsável do certificado digital principal.

(cidade), de de.

| Nome:        | Nome:   |
|--------------|---------|
| Cargo:       | Cargo:  |
| Testemunhas: |         |
| Nome:        | Nome:   |
| RG:          | RG:     |
| CPF/MF:      | CPF/MF: |
|              |         |

## Anexo II - Termo de revogação de Poderes para assinar e transmitir arquivos digitais

#### Termo de revogação de Poderes para assinar e transmitir arquivos digitais

| Identificação do Contribuinte |      |  |
|-------------------------------|------|--|
| Contribuinte                  |      |  |
| Endereço                      |      |  |
| Município                     | UF   |  |
| Insc.Est.                     | CNPJ |  |

O Contribuinte acima qualificado, por seus representantes legais ao final indicados, solicita neste ato a revogação dos seguintes certificados digitais do rol de certificados digitais indicados para serem utilizados na transmissão eletrônica de arquivos digitais previstos na Portaria CAT 79/03 e atualizações:

| Identificação dos Certificados Digitais excluídos |          |  |
|---------------------------------------------------|----------|--|
| Titular                                           | CNPJ/CPF |  |
| Emissor                                           |          |  |
| Nro de Série                                      |          |  |
| Validade                                          |          |  |
| Responsável                                       | CPF      |  |
| Titular                                           | CNPJ/CPF |  |
| Emissor                                           |          |  |
| Nro de Série                                      |          |  |
| Validade                                          |          |  |
| Responsável                                       | CPF      |  |
| Titular                                           | CNPJ/CPF |  |
| Emissor                                           |          |  |
| Nro de Série                                      |          |  |
| Validade                                          |          |  |
| Responsável                                       | CPF      |  |

O Contribuinte reconhece que a exclusão dos certificados digitais somente produzirá os efeitos a partir do terceiro dia útil do recebimento deste Termo.

(cidade), de de.

| Nome:        | Nome:   |
|--------------|---------|
| Cargo:       | Cargo:  |
| Testemunhas: |         |
| Nome:        | Nome:   |
| RG:          | RG:     |
| CPF/MF:      | CPF/MF: |
|              |         |

#### Anexo III - Padrão de Assinatura Digital utilizada

Será utilizada a assinatura digital, no padrão PKCS#7, com uso de certificado digital, padrão X.509.v3, emitido por Autoridade Certificadora credenciada à infra-estrutura de Chaves Públicas - ICP Brasil, para o interessado, com a identificação de seu CNPJ ou CPF, no arquivo de controle que contém as seguintes informações:

- de identificação dos dados cadastrais do contribuinte;
- de identificação do responsável pelas informações;
- de identificação do arquivo "Mestre de Documento Fiscal", contendo: nome do volume de arquivo, chave de codificação digital vinculada ao volume de arquivo, quantidade de documentos fiscais, quantidade documentos fiscais cancelados, data de emissão e número do primeiro documento fiscal, data de emissão e número do último documento fiscal, somatória do Valor Total, Base de Cálculo do ICMS, ICMS, Operações Isentas ou Não Tributadas e Outros Valores;
- de identificação do arquivo "Item de Documento Fiscal", contendo: nome do volume de arquivo, chave de codificação digital vinculada ao volume de arquivo, a quantidade de registros, quantidade documentos fiscais cancelados, data de emissão e número do primeiro documento fiscal, data de emissão e número do último documento fiscal, somatória do Valor Total, Base de Cálculo do ICMS, ICMS, Operações Isentas ou Não Tributadas e Outros Valores;
- de identificação do arquivo "Dados Cadastrais do Destinatário do Documento Fiscal", contendo: o nome do volume de arquivo, chave de codificação digital vinculada ao volume de arquivo, a quantidade de registros.

O controle de integridade dos arquivos recebidos será realizado por meio da comparação da chave de codificação digital dos volumes dos arquivos apresentados com a chave de codificação digital contida no arquivo de controle assinada digitalmente pelo contribuinte.